| https://djponline.pajak.go.id/account/login |
|---------------------------------------------|
|                                             |
| .: DJP Online - Login :.                    |
| 890022031423000                             |
| · · · · · · · · · · · · · · · · · · ·       |
| Login ⊖                                     |
|                                             |
| Lupa password ? reset di sini               |
| Anda belum terdaftar ? daftar di sini       |
| Belum menerima link aktivasi ? klik di sini |
| Anda belum memiliki NPWP ? daftar di sini   |
|                                             |

# 2014 © DJP - Direktorat Jenderal Pajak.

- 1. Bagi yang sudah mendaftar dapat langsung login, dengan cara menginputkan NPWP dan passwordnya yaitu yang anda isikan pada waktu pendaftaran.
- 2. Bagi yang belum mendaftar, klik link urutan 2 "Anda belum terdaftar ? daftar <u>di sini</u> " Nanti akan muncul form seperti ini

| Subscene - Ip Man 3 Indo: 🗙 🖬 tardi.iday - Yahoo Mail 🛛 🗙                                                                                                    | DJPJOnline × M Fwd: Penyampaian SPT Me ×                  | 🝘 iCinema3saTu   Long LiFe   🗙 🍘 MONK COMES DOWN TH | ×                                                                                                    | A                        | ø >                  | ×         |
|----------------------------------------------------------------------------------------------------|-----------------------------------------------------------|-----------------------------------------------------|----------------------------------------------------------------------------------------------------|--------------------------|----------------------|-----------|
| ← → C 🔒 https://djponline.pajak.go.id/registrasi                                                                                                    |                                                           |                                                     | F 🖥 🏠                                                                                                    | + @ 4                    | 2                    | ≡         |
| DJP Online<br>Decise Tax Services<br>Registrasi                                                                                                    |                                                           |                                                     | DJP Online E-Filing E-Bill                                                                                                    | ing E-Tri                | acking               |           |
| e Petunjuk                                                                                                    | ☞ Pendaftaran Pengguna DJP Online                         |                                                     |                                                                                                    |                          |                      |           |
| <ol> <li>Nomor Pokok Wajib Pajak (NPWP) yang<br/>dimasukat harya angka. (anpa tanda titik () dan<br/>stirp (-).</li> <li>Dapatian Electronic Filing Identification Number<br/>(EFIN) dan Kantor Pelayanan Pajak (PP) terdekat.</li> <li>Klik tombol verifikasi untuk lanjut ke tahap<br/>selanjutnya.</li> </ol> | Nomor Pokok Wajib Pajak (NPWP)*<br>EFIN*<br>Kode Keamanan | * Batal Verifikasi >                                |                                                                                                    |                          |                      |           |
| Contacts<br>Kantor Pusat Direktorat Jende                                                                                                    | vral Pajak 💦 👘                                            | Related Sites Fol                                   | low Us On<br>Reference of the second second s | <i>伝</i> (句)) ENG<br>INT | ; 10:17 A<br>3/12/20 | IM<br>016 |

3. Isikan NPWP pribadi, EFIN yang dari kantor pajak (yang diserahkan dari keuangan) dan isikan captcha atau kode keamanan yang diminta, lalu klik button Verivikasi. Setelah itu system akan mengirimkan email berupa tautan atau link yang wajib anda klik untuk aktivasi 1x24 jam seperti ini

| Subscene - Ip Man 3 Indo:                                          | x 🖬 tardiiday - Yahoo Mail x 🗑 DJP[Online x Mihox - yudhishady@gms: X Mi[DJP Online] Aktivasi - nu: X G captcha - Penelusuran Go: X 👘                                                                                              | ≛ – ø ×                                                                  |
|--------------------------------------------------------------------|----------------------------------------------------------------------------------------------------|--------------------------------------------------------------------------|
| $\leftarrow \rightarrow \mathbf{C}$ 🔒 https://u                    | is-mg5.mail.yahoo.com/neo/launch?.rand=92mt12fb5avao#4169477809                                                                                                    | ☆ 🕈 🖉 🧶 🗏                                                                |
| ☆ Home Mail Sea                                                    | ch News Sports Finance Celebrity Weather Answers Flickr Mobile More ∽                                                                                                    | 🤀 Try Yahoo Mail on Firefox »                                            |
| YAHOO!                                                             | Q, All >         Search Mail         Search Web                                                                                                    | 🟫 Home 🚺 Tardi 🔅                                                         |
| <b>I I I I I I</b>                                                 |                                                                                                    |                                                                          |
| 🖍 Compose                                                          | ★ ★ →                                                                                                    | · ↓ × Mataharill ▷                                                       |
| Inbox                                                              | <ul> <li>[DJP Online] Aktivasi</li> </ul>                                                                                                    | жоз.<br>• • • •                                                          |
| Drafts<br>Sent<br>Archive                                          | <ul> <li>efiling@pajak.go.id</li> <li>To tardiiday@yahoo.com</li> </ul>                                                                                                    | AM * Dest Wireless<br>Presenter with Laser<br>Pointer AMP16AP -<br>Hitam |
| Trash                                                              | Sdr/i. TARDI yang terhormat,                                                                                                    | Rp175.000                                                                |
| <ul> <li>Smart Views</li> <li>Important</li> <li>Unread</li> </ul> | Terima kasih telah mendaftar di D/P Online. Akun anda yang terdaftar di sistem kami adalah :<br>Identitas Pergguna : @50022122421000                                                                                               | BELI AJA                                                                 |
| Starred<br>People<br>Social                                        | Untuk pertama kali, Anda harus mengaktifikannya terlebih dahulu, silahkan klik tautan dibawah ini untuk mengaktifikan.<br>https://djponline.pajak.go.id/megraktivasi?key=ny+?#YSkbec88d92ilC8aw== 8&key1=i224x6brel57ima50cEdX9w== | Smart Green Laser<br>Pointer - 2 pcs                                     |
| Shopping<br>Travel<br>Finance                                      | Jika tautan diatas tidak dapat digunakan, silahkan copy-paste tautan tersebut ke browser Anda.<br>Tautan di atas hanya berlaku selama 1 x 24 jam.<br>Salam                                                                         | > Rp125.000                                                              |
| > Folders                                                          | Direktorat Jenderal Pajak                                                                                                    | -71%                                                                     |
| > Recent                                                           | Email ini dikirim secara otomatis oleh sistem. Anda tidak perlu membalas atau mengirim email ke alamat ini.                                                                                                    | Xlaomi Powerbank<br>Slim 12000 mah -<br>Silver - OEM                     |
| f                                                                  | Q2016 Direktorat Jenderal Pajak <u>1 yoww.oajak.go.id</u> <u>  djoonline.oajak.go.id</u>   Layanan Informasi dan Keluhan Kring Pajak (021) 1 500 200                                                                               | Rp80.000                                                                 |
| Facebook<br>Facebook®Account Sign Up.<br>Join for Free Today!      | Reply, Reply All or Forward   More                                                                                                    |                                                                          |
|                                                                    | Click to Reply, Reply All or Forward                                                                                                    |                                                                          |
| П 2 С                                                              | -<br>• 💿 🖶 🖨 🔳 🛷 📧                                                                                                    | (?) へ 🛛 🧖 小) ENG 10-25 AM                                                |

4. Klik Link tersebut dan anda akan diarahkan ke halaman DJP online yang menginfokan bahwa anda sudah terdaftar dan aktivasi akun anda berhasil.

|         | REQUEST_SUCCEED ×                                                  |  |
|---------|--------------------------------------------------------------------|--|
|         | Aktivasi akun BERHASIL Silakan klik tombol OK untuk ke menu Login. |  |
| @ Kirim | ОК                                                                 |  |
| NPWP*   | NPWP                                                               |  |
| EFIN*   | FEIN                                                               |  |

5. Setelah itu klik OK, dan silahkan Login seperti pada point No.1

### 6. Setelah anda login akan muncul form seperti ini

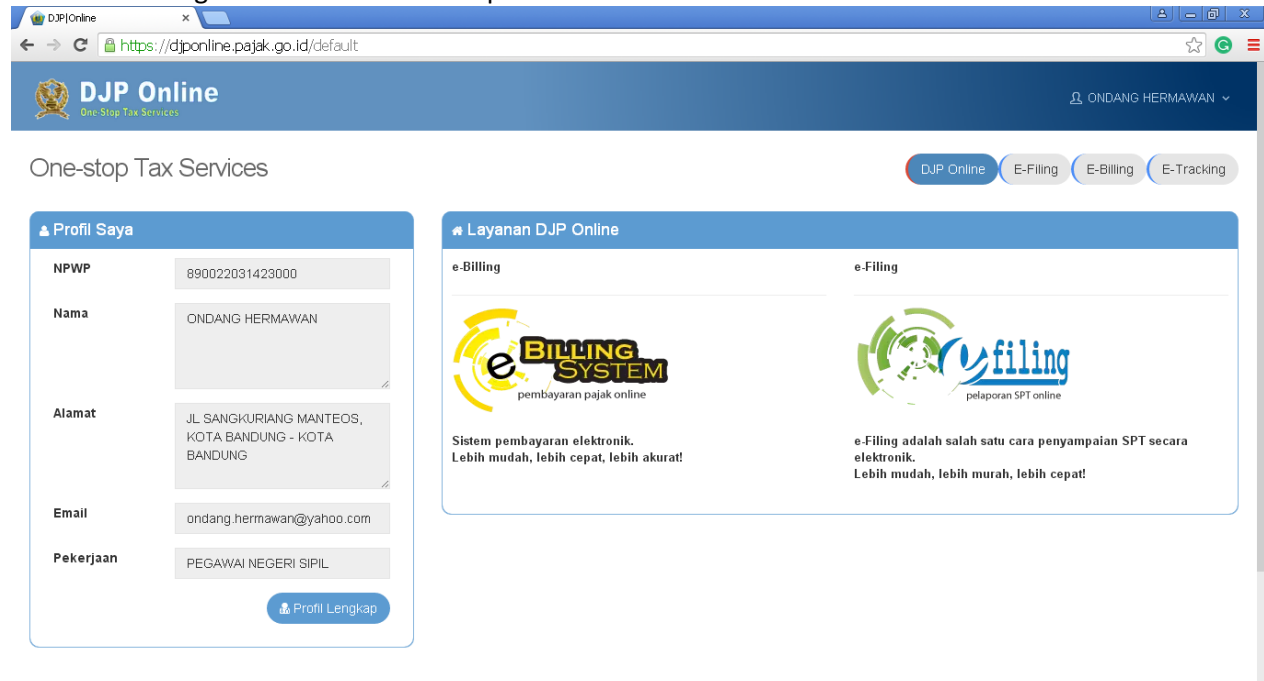

Jika pada kolom informasi yang menyatakan bahwa pekerjaan anda itu bukan PNS, tidak perlu khawatir, anda silahkan melanjutkan pengisian SPT sesuai dengan prosedur yang ditentukan. Perubahan Pekerjaan, anda dapat merubahnya melalui form pemutakhiran data yang di sediakan di kantor-kantor pajak terdekat, tidak dapat dirubah dengan sendirinya. Pada profil lengkap, anda hanya dapat merubah no telepon dan email anda saja.

7. Setelah itu silahkan anda klik button E-Filling yang akan muncul form seperti ini

| DJP Online                                                                                                    |         |           |                     |                  |                | 4                   | ONDANG HERMAWAN      |
|----------------------------------------------------------------------------------------------------|---------|-----------|---------------------|------------------|----------------|---------------------|----------------------|
| Filing SPT<br>DJP Online > Arsip SPT                                                                                                    |         |           |                     |                  | (              | DJP Online E-Filing | E-Billing E-Trackir  |
| Petunjuk                                                                                                    | 📾 Dafta | r SPT     |                     |                  |                |                     |                      |
| <ul> <li>Menu ini memuat daftar SPT yang Anda<br/>buat dan kirimkan melalui situs</li> </ul>                                                                                                    |         |           |                     |                  |                |                     | Buat SPT             |
| Melalui kolom Action di tabel Daftar<br>Konsep SPT, arahkan kursor pada                                                                                                    | No      | Jenis SPT | Tahun/Masa<br>Pajak | Pembetulan<br>ke | Status         | Jumlah              | Action               |
| a. Lihat SPT n untuk melihat data                                                                                                    |         |           |                     |                  | Fidak ada data |                     |                      |
| <ul> <li>a. Lihat SPT <sup>•</sup>) untuk melihat data<br/>SPT Anda<br/><sup>•</sup>) hanya untuk SPT 1770 SS dan<br/>1770 SS yang bukan dari upload</li> <li>b. Kirim ulang BPE untuk<br/>meminta pengliriman ulang bukti<br/>Penerimaan Elektronik</li> <li>c. Lihat BPE untuk melihat Bukti<br/>Penerimaan Elektronik</li> </ul> |         |           |                     |                  |                | Se                  | belumnya Selanjutnya |

OK mari kita rada Fokuskan di sini

8. Pada form tersebut silahkan anda klik button Buat SPT, karena mungkin saja kita baru pertama kali akan mengisi SPT Online ini, jika anda yang sudah pernah menggunakan SPT online ini makan akan muncul data pengisian dari tahun yang lalu. (anggap saja kita belum pada mengisi ya, ini pertama kali). Lalu akan muncul form seperti ini

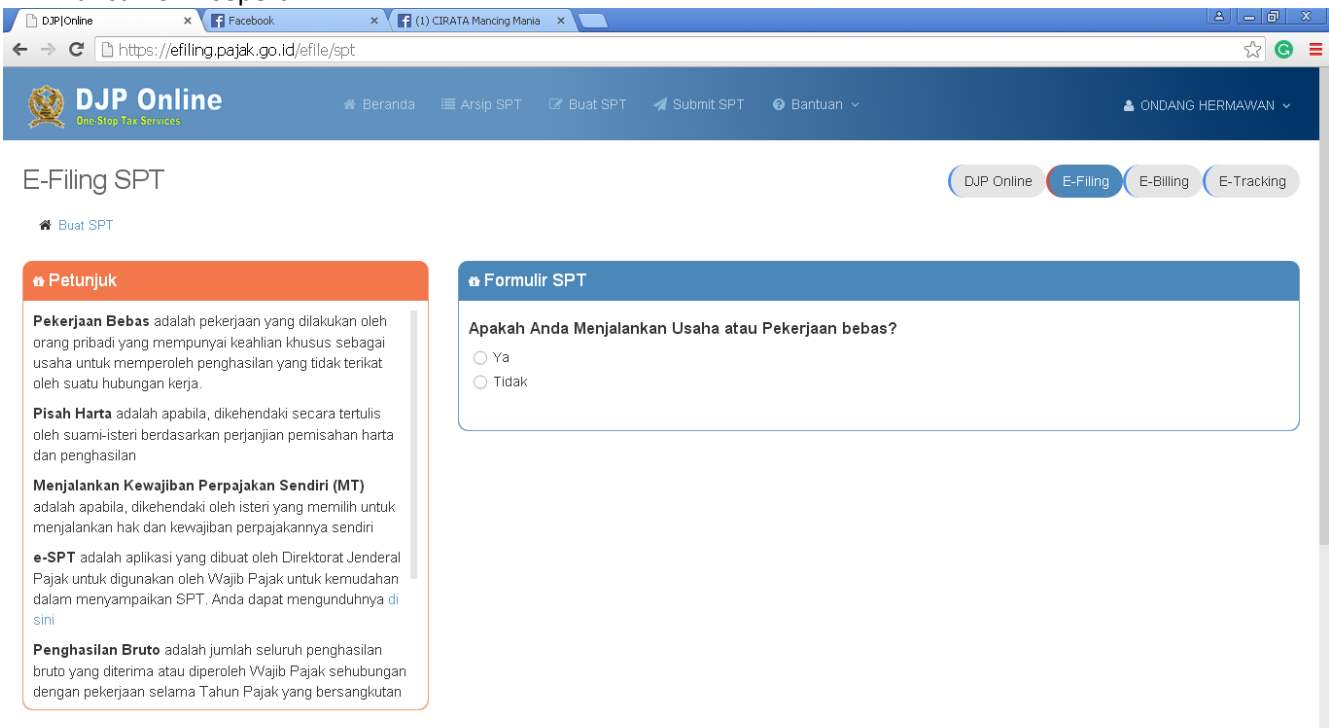

9. Silahkan menjawab sesuai dengan kenyataan anda. Nanti pada pertanyaan ke-tiga anda akan diminta memilih *formulir SPT apa yang akan digunakan, dengan menjawab pertanyaan "Apakah Penghasilan Bruto Yang Anda Peroleh selama setahun Kurang dari 60 Juta Rupiah?"* 

10. ANDA DAPAT MENGHITUNG SENDIRI PADA FORMULIR 1721-A2 POINT NO.10 DI TAMBAHKAN DENGAN PENGHASILAN TAMBAHAN BERUPA HONOR DAN SEJENISNYA YANG ADA PADA LEMBAR

BERIKUTNYA (1721-a2 dan lembar penghasilan tambahan yang dikasihkan dari keuangan).

Maka system akan otomatis mengarahkan formulir apa yang akan kita gunakan. (jika penjumlahan point no 10 pada 1721-A2 dengan total honor yang didapatkan KURANG DARI (<) 60 JUTA, maka system akan mengarahkan pada SPT menggunakan formulir 1770SS, jika LEBIH DARI (>) 60 JUTA maka system akan mengarahkan kita ke formulir 1770S).

Yang menggunakan formulir 1770SS lebih mudah, dan pengisiannya pun lebih sedikit dibandingkan dengan formulir 1770S.

Mari kita coba yang menggunakan formulir 1770SS terlebih dahulu, biar ga mumet yeeee....

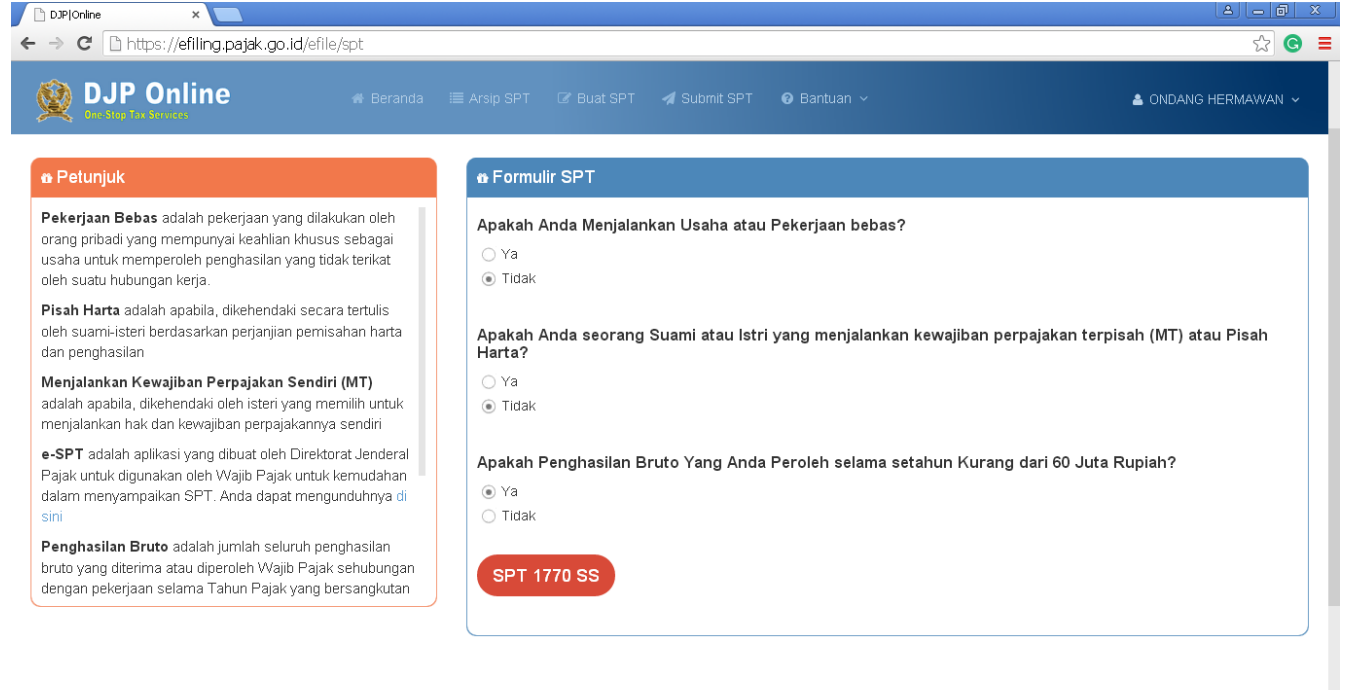

11. Klik SPT 1770SS yang totalnya < dari 60 juta, maka akan tampil form seperti ini

| n SPT 1770 SS       |                                             |                |             |
|---------------------|---------------------------------------------|----------------|-------------|
| 1 Isi Data Formulir |                                             | 2 Isi Data SPT | 3 Kirim SPT |
| Data Formulir       |                                             |                |             |
|                     |                                             |                |             |
| Tahun Pajak         | 2015                                        | ¥              |             |
| Status SPT          | <ul><li>Normal</li><li>Pembetulan</li></ul> |                |             |
| Pembetulan Ke       |                                             | 0              |             |
|                     |                                             |                |             |
|                     |                                             | Berikutnya »   |             |

Isikan tahun pajak 2015 dan status SPT Normal, untuk yang Pembetulan itu, jika anda sudah mengisi SPT online dan ada data perubahan atau kesalahan pada waktu pengisian SPT pertama kali.

## 12. Klik button berikutnya akan muncul form seperti ini

Subscene - Ip Man 3 Indo: X 🖃 tardi.iday - Yahoo Mail X 🗋 DJP|Online 🛛 🗙

| ← → C https://efiling.pajak.go.id/efile/1770ss                                                                                        |              |                                                         |                                                 | %a ☆ 🗣 🥔 🖉 🗏 🗏           |
|----------------------------------------------------------------------------------------------------|--------------|---------------------------------------------------------|-------------------------------------------------|--------------------------|
| DJP Online # Berand                                                                                                    |              |                                                         |                                                 | ≜ Tardi ~                |
| Langkah II                                                                                                    |              | . lai Data Farmulir                                     | lai Data CDT                                    | 2 Kinin CDT              |
| Bagian A     Nomor 1 diisi dari bukti pemotongan PPh                                                                                  |              |                                                         | 2 ISI Data SPT                                  | 3 Kinm SP1               |
| 1721-A1 angka 9 atau 1721-A2 angka 10<br>dan/atau bukti pemotongan 1721 VI kolom 2                                                    |              |                                                         |                                                 |                          |
| dan/atau Bukti Pernotongan Tidak Final<br>lainnya<br>• Nomor 2 diisi dari bukti pemotongan PPh<br>1721-A1 angka 22, 1721-A2 angka 19. |              | Sesuai Dengan Prinsip Self Ass                          | essment, isi SPT Tahunan Merupakan Tanggung Jaw | ab Wajib Pajak           |
| <ul> <li>Nomor 3 diisi dengan jumlah PTKP yang<br/>tercantum pada bukti pemotongan PPh</li> </ul>                                     | A. Pajak Per | nghasilan                                               |                                                 |                          |
| 1721-A1 angka 17 atau 1721-A2 angka 16.<br>• Nomor 4 adalah hasil perhitungan nomor 1-<br>2-3. Untuk keperluan penghitungan tarif     | 1 Pen        | ghasilan Bruto Dalam Negeri Sehubungan Dengan Pekerjaan |                                                 |                          |
| pajak, jumlah penghasilan kena pajak<br>dibulatkan ke bawah dalam ribuan rupiah                                                       | 2 Penj       | gurangan                                                |                                                 |                          |
| • Nomor 6 diisi dengan jumlah Pajak                                                                                                   | 3 Penj       | ghasilan Tidak Kena Pajak                               | Pilih •                                         |                          |
|                                                                                                    | 4 Penj       | ghasilan Kena Pajak                                     |                                                 |                          |
|                                                                                                    | 5 Paja       | ık Penghasilan Terutang                                 |                                                 |                          |
|                                                                                                    | 6 Paja       | ık Penghasilan yang telah dipotong oleh pihak lain      |                                                 |                          |
|                                                                                                    | 7 Kura       | ang Bayar                                               |                                                 |                          |
|                                                                                                    |              |                                                         |                                                 | Berikutnya               |
| 4 P 🗆 🗧 🧿 📄 🛱 🔳 🕫                                                                                                    | B. Penghasi  | ilan yang dikenakan PPh Final dan yang dikecualil       | kan dari Objek Pajak                            | (?) へ 👩 🧖 小) ENG 9:56 AM |

- o ×

Nanti terdapat 4 bagian yaitu A. Pajak Penghasilan, B. Penghasilan yang dikenakan PPh Final dan yang dikecualikan dari Objek Pajak, C. Daftar Harta dan Kewajiban dan D. Pernyataan

Yu mari bahas yang bagian A. Pajak Penghasilan

No 1 itu isikan dengan nilai yang ada pada 1721-A2 point 10

No 2 itu isikan dengan nilai yang ada pada 1721-A2 point 13

Nah yang No. 3 ini tergantung dari masing2 individu, di formulir 1721-A2 itu ada Jumlah Tanggungan Keluarga untuk PTKP, contoh: jika laki2 yang sudah menikah memiliki 2 orang anak berarti pilihannya K/02 dan seterusnya Untuk yang peremupuan baik yang sudah menikah, yang sudah memiliki anak atau belum atau juga yang belum menikah, disarankan untuk semua itu mengisi dengan pilihan TK/0 (CORRECT ME IF I'M WRONG CMIIW, jelasnya tanyakan ke Pak Iswahyudi atau Pak Jajang di bagian keuangan ya....)

No 4 dan No 5 itu by system

No 6 itu diisikan optional sih sebenarnya, klo PNS biasanya mah nol "0" aja 0 (CMIIW, jelasnya tanyakan ke Pak Iswahyudi atau Pak Jajang di bagian keuangan ya.....)

Dan No 7 ini...... Adalah..... eng ing enggggg harus Nihil dan nilainya nol "0" by system juga

### Lalu jika sudah yakin dan benar klik berikutnya akan masuk ke bagian B seperti ini

| Subscene - Ip Man 3 Indo: × \ ■ tardi.iday - Yahoo Mail       ×/         → C <ul> <li>https://efiling.pajak.go.id/efile/1770ss</li> </ul>                                                                                                    | DIPJOnine X                                                                                            | - 0<br>14公+1944       |  |  |  |  |
|----------------------------------------------------------------------------------------------------|----------------------------------------------------------------------------------------------------|-----------------------|--|--|--|--|
| DJP Online # Bera                                                                                                    |                                                                                                    | 🛎 TARDI 🗸             |  |  |  |  |
| Langkah II<br>Bagian A<br>• Nomor 1 diisi dari bukti pemotongan PPh<br>1721-A1 angka 9 atau 1721-A2 angka 10<br>dara/atau bukti pemotongan 1721 Vickom 2                                                                                                    | 1 v Isi Data Formulir 2 Isi Data SPT                                                                   | 3 Kirim SPT           |  |  |  |  |
| <ul> <li>dan/atau bukti pemotongan 1/21 VI kolom 2<br/>dan/atau Bukti Pemotongan Tidak Final<br/>lainnya</li> <li>Nomor 2 diisi dari bukti pemotongan PPh<br/>1721-14 angka 22, 1721-A2 angka 19.</li> <li>Nomor 3 diisi dengan jumlah PTKP yang<br/>tercantum pada bukti pemotongan PPh<br/>1721-14 angka 17 atau 1721-A2 angka 16.</li> <li>Nomor 4 adalah hasil perhitungan nomor 1-<br/>2-3. Untuk keperluan penghitungan tarif<br/>pajak, jumlah penghasilan kena pajak<br/>dibulatkan ke bawah dalam ribuan rupiah<br/>penuh.</li> <li>Nomor 6 diisi dengan jumlah Pajak</li> </ul> | Sesual Dengan Prinsip <i>Self Assessment,</i> Isi SPT Tahunan Merupakan Tanggung Jawab We              | sjib Pajak            |  |  |  |  |
|                                                                                                    | A. Pajak Penghasilan<br>B. Penghasilan yang dikenakan PPh Final dan yang dikecualikan dari Objek Pajak |                       |  |  |  |  |
|                                                                                                    | Basar Pengenaan Pajak/Penghasilan Bruto Pajak Penghasilan Final     Pajak Penghasilan Final Terutang   |                       |  |  |  |  |
|                                                                                                    | 10 Penghasilan yang Dikecualikan dari Objek Pajak                                                      |                       |  |  |  |  |
|                                                                                                    |                                                                                                    | Sebelumnya Berikutnya |  |  |  |  |
|                                                                                                    | C. Daftar Harta dan Kewajiban                                                                          |                       |  |  |  |  |
|                                                                                                    | D. Pernyataan                                                                                          |                       |  |  |  |  |
|                                                                                                    | «Sebelumnya Berikutnya»                                                                                |                       |  |  |  |  |

13. Isikan yang no 8 tersebut sesuai dengan jumlah honor yang kita dapatkan pada total lembar yang penghasilan tambahan lainnya.

No 9 Pajak Penghasilan Final Terutang itu, berbeda dari masing2 ya.... No 10 Penghasilan yang Dikecualikan dari Objek Pajak itu juga berbeda dari masing ya (biasanya sih di isi nol "0" aja, hahaha kan PNS Pajak ditanggung pemerintah y^\_)

### 14. Setelah itu klik berikutnya akan muncul form seperti ini

| DJP Online - Herz<br>One-Stop Tax Services                                                        | nda ≣ /              | Arsip SPT 🛛 Buat SPT 🚀 Subr        | nit SPT 🛛 😡 Bantuan 🗸                                                                              |                                | 🛓 NURITA NINDYA HAPSARI |
|---------------------------------------------------------------------------------------------------|----------------------|------------------------------------|----------------------------------------------------------------------------------------------------|--------------------------------|-------------------------|
| lainnya  Nomor 2 diisi dari bukti pemotongan PPh 1721-A1 angka 22, 1721-A2 angka 19.              |                      | Sesua                              | ii Dengan Prinsip Self Assessment, Isi SPT Tahunan Mer                                             | upakan Tanggung Jawab Wajib Pa | ajak                    |
| <ul> <li>Nomor 3 diisi dengan jumlah PTKP yang<br/>tercantum pada bukti pemotongan PPh</li> </ul> | A. Pajak Penghasilan |                                    |                                                                                                    |                                |                         |
| 1721-A1 angka 17 atau 1721-A2 angka 16.<br>• Nomor 4 adalah hasil perhitungan nomor 1-            | B. P                 | enghasilan yang dikenakan PPh Fi   | nal dan yang dikecualikan dari Objek Pajak                                                         |                                |                         |
| 2-3. Untuk keperluan penghitungan tarif<br>pajak, jumlah penghasilan kena pajak                   | C. D                 | aftar Harta dan Kewajiban          |                                                                                                    |                                |                         |
| dibulatkan ke bawah dalam ribuan rupiah<br>penuh.<br>• Nomor 6 diisi dengan jumlah Pajak          | 11                   | Jumlah Keseluruhan Harta yang Dimi |                                                                                                    |                                |                         |
|                                                                                                   | 12                   | Jumlah Keseluruhan Kewajiban/Utang | g pada Akhir Tahun Pajak                                                                           |                                |                         |
|                                                                                                   |                      |                                    |                                                                                                    |                                | Sebelumnya Berikutnya   |
|                                                                                                   | D. P                 | ernyataan                          |                                                                                                    |                                |                         |
|                                                                                                   |                      |                                    |                                                                                                    | Structures to                  |                         |
|                                                                                                   |                      |                                    | « Sebelumniya Be                                                                                   | ikumya »                       |                         |
| Contacts                                                                                          |                      |                                    | Related Sites                                                                                      | Follow On                      |                         |
| Kantor Pusat Direktorat Jende<br>Jalan Gatot Subroto, Kavling<br>Jakarta 12190                    | ral Pajak<br>10-42   |                                    | <ul> <li>Direktorat Jenderal Pajak</li> <li>Kementerian Keuangan Republik<br/>Indonesia</li> </ul> | f 🎽 🛅                          |                         |
| Email: pengaduan@pajak.go.i                                                                       |                      | 1500200                            |                                                                                                    |                                |                         |

No 11 dan No 14 (no 14 apa no 12....? Yang bener no 12 loh ya, hehehe, berarti anda masih fokus) sesuaikan dengan Harta dan Hutang masing2 ya....

- 15. Masuk pada bagian D pernyataan Silahkan jika sudah yakin dan benar mangga di ceklis setujunya jika tidak ada alert atau windows dialog box yang keluar berarti sudah aman dan siap di kirim
- 16. Klik berikutnya akan muncul form seperti ini

| 🚺 Subscene - Ip Man 3 Indo 🗙 🔛 tardi.iday - Yahoo Mail 🛛 🗙                                                                                                    | DJP Online ×                    |                                                                                                    | ≜ – ø ×                                      |
|----------------------------------------------------------------------------------------------------|---------------------------------|----------------------------------------------------------------------------------------------------|----------------------------------------------|
| ← → C https://efiling.pajak.go.id/efile/1770ss                                                                                                    |                                 |                                                                                                    | <b>%</b> ☆ 🕈 🕬 🖉 📕 ≡                         |
| DJP Online # Bera                                                                                                    | nda 🗮 Arsip SPT 🕼 Buat SPT 🚀 Su | ibmit SPT 🛛 😡 Bantuan 🗸                                                                                                    | 🛦 TARDI 🗸                                    |
| 1. Pastikan islan SPT Anda benar dengan<br>memerikaa informasi ingkas SPT Anda pada<br>tahap ini     2. Untuk melakukan pengiriman SPT (Submit), Anda<br>diminta untuk mengisikan Kode Verifikasi.     3. Kode verifikasi dapat Anda minta dengan klik link<br>ambil kode verifikasi di bawah kotak islan kode<br>verifikasi | 1 ✓ Isi Data Formul<br>SPT Anda | lir 2 v Isi Data SPT                                                                                                    | 3 Kirim SPT                                  |
| <ol> <li>Anda dapat memilin kernana sistem mengimmkan<br/>kode verifikasi, apakah ke email atau ke nomor<br/>handphone Anda</li> <li>Pastikan alamat email atau nomor handphone</li> </ol>                                                                                                    | Jenis Formulir                  | 1770SS                                                                                                    |                                              |
| Anda adalah benar, sehingga dapat menerima<br>pesan dari sistem<br>6. Apablia status SBT Anda adalah LB/Labih Bayar)                                                                                                    | Tahun Pajak                     | 2015                                                                                                    |                                              |
| <ol> <li>Apadia status SFT Anda adalah Eb(Ebih Bayar),<br/>Anda hanya akan diberikan pilihan untuk<br/>menerima kode verifikasi melalui nomor<br/>handohone</li> </ol>                                                                                                    | Pembetulan Ke                   | 0                                                                                                    |                                              |
| <ol> <li>Jika Anda telah menerima pesan kode verifikasi,<br/>gunakan kode tersebut untuk submit</li> </ol>                                                                                                    | Status SPT                      | Nihil                                                                                                    |                                              |
| 8 Pada akhir proses Anda akan diminta untuk                                                                                                    | Jumlah                          | 0                                                                                                    |                                              |
|                                                                                                    | Kirim                           |                                                                                                    |                                              |
|                                                                                                    | Kode Verifikası                 | Ambil kode verifikasi (di sini). Pastikan server code yang<br>anda terima sesuai<br><u>46F134</u><br>server code [EF176959]<br>Kirim SPT |                                              |
|                                                                                                    |                                 | « Sebelumnya 😽 Selesai                                                                                                    |                                              |
| 🚛 🔎 🗇 😄 💼 🔍 📰                                                                                                    | Ø                               |                                                                                                    | (了) A 🛛 🧖 C 🕄 C 10:01 AM (19) INTL 3/12/2016 |

KLIK LINK YANG TERDAPAT PADA KODE PERIPIKASI (orang sunda ga bias ngomong V atau F bercanda dikit ya...) "Ambil kode verifikasi [di sini] pastikan server code yang anda terima sesuai"

Buka email anda, anda akan mendapatkan email dari efilling berupa code yang anda harus masukan agar dapat mengirim SPT anda.

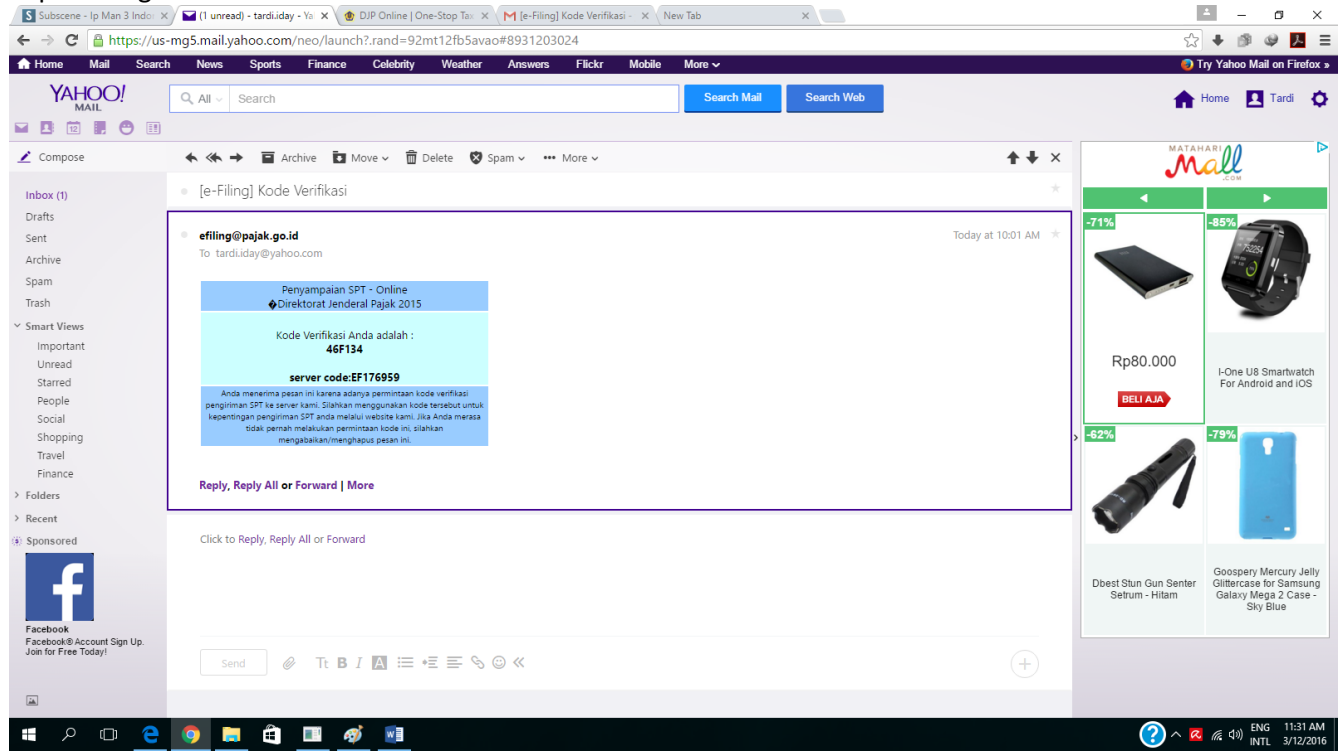

Dan terakhir untuk pengisian SPT yang menggunakan 1770SS selesai, anda akan mendapatkan bukti dari efilling di email anda seperti ini. PENGISIAN SPT ONLINE MENGGUNAKAN 1770SS DONE!!!

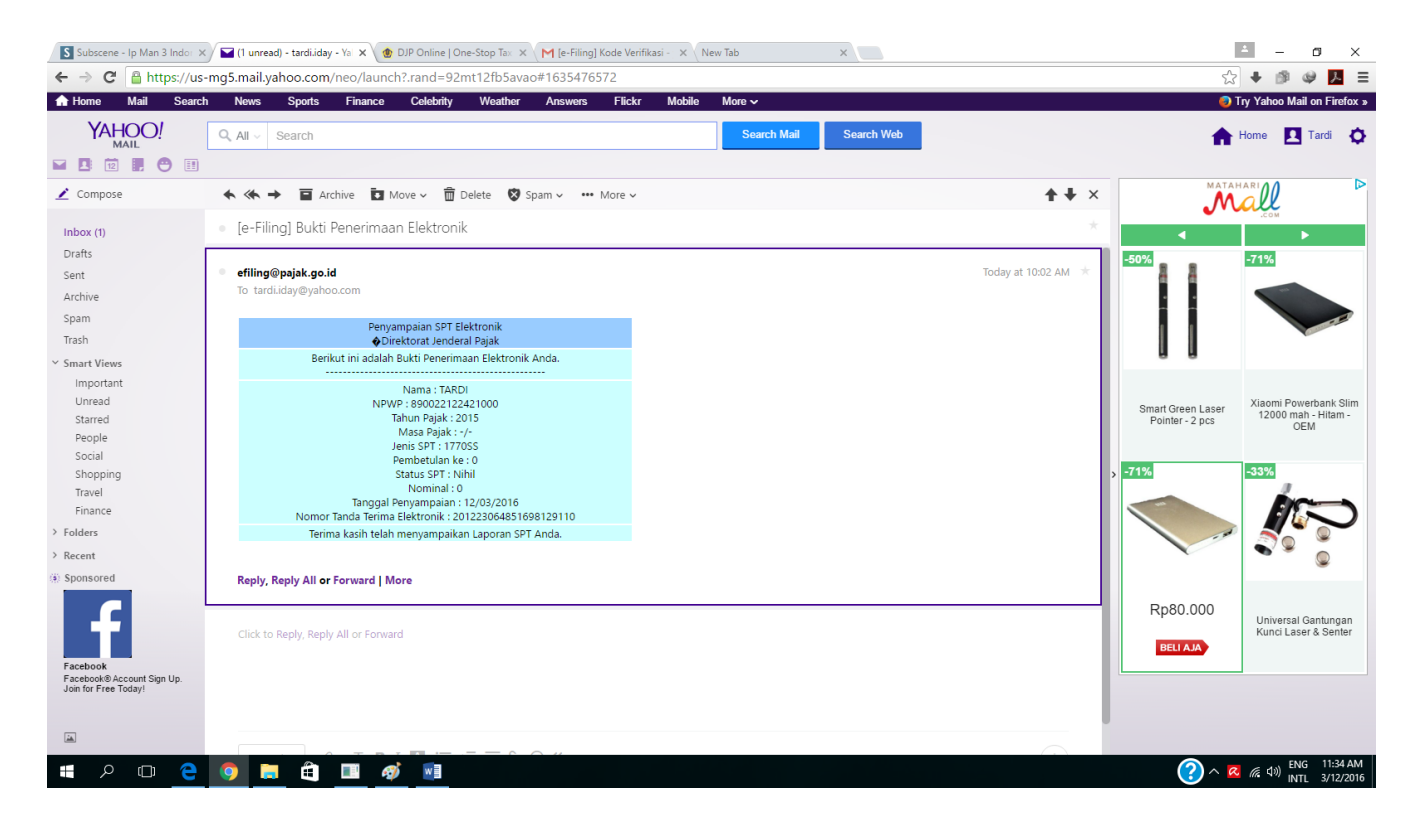

Untuk yang 1770S di manual satunya ya....

Untuk informasi lebih lanjut dapat menghubungi Pak Iswahyudi dan Pak Jajang di bagian keuangan